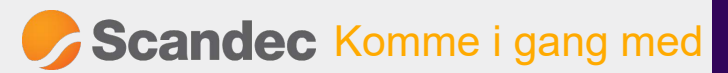

MENYER

# ActivPanel 9 / 9 Premium

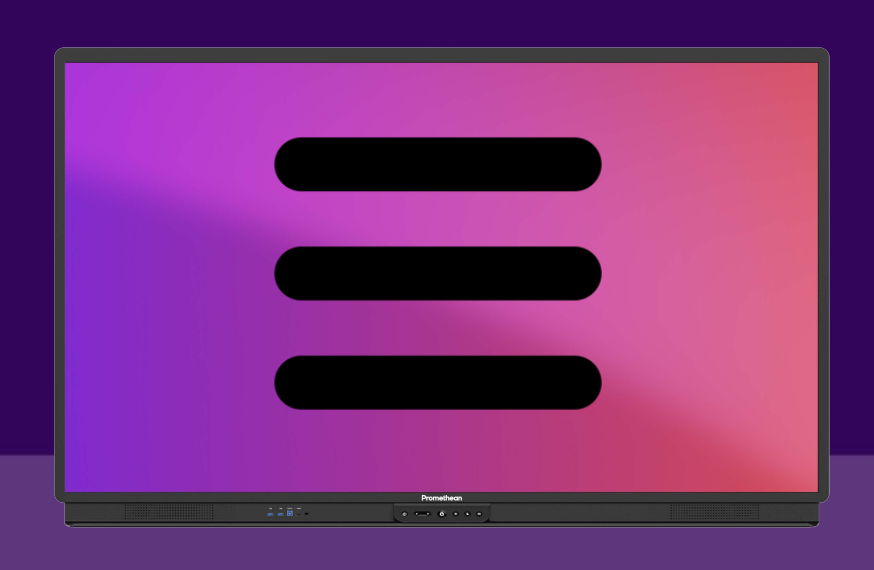

### Knappemenyen

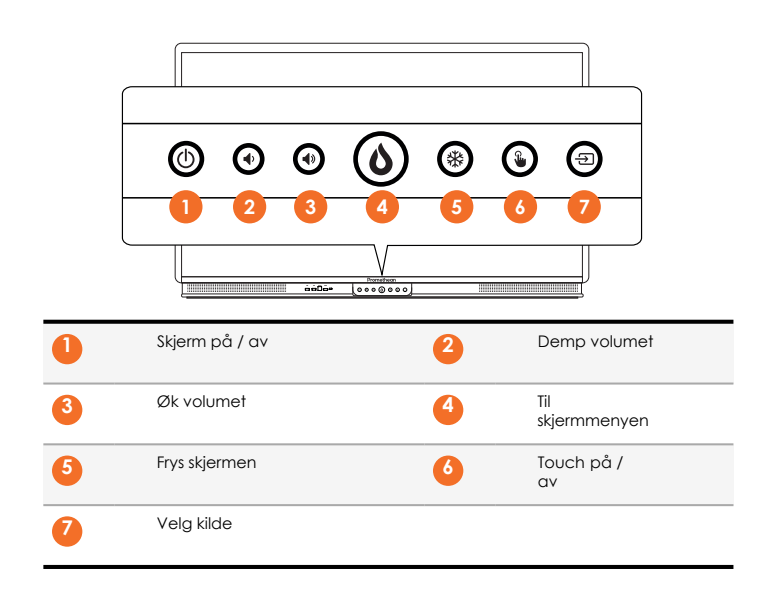

### Kommentarer til noen av knappene:

- Langt trykk på slår av og på skjermen. <u>Kort trykk</u> "muter" bildet på skjermen og neste korte trykk viser det igjen.
- 2 3 Lydknappene gir også tilgang til hurtiginnstillinger for bilde, lyd og touch.

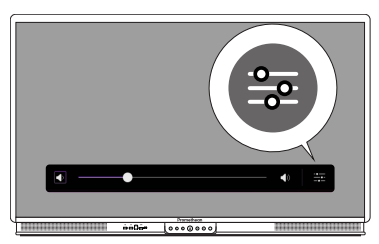

Kildevalg viser bare aktive kilder som er tilkoblet.

# Skjermmenyen

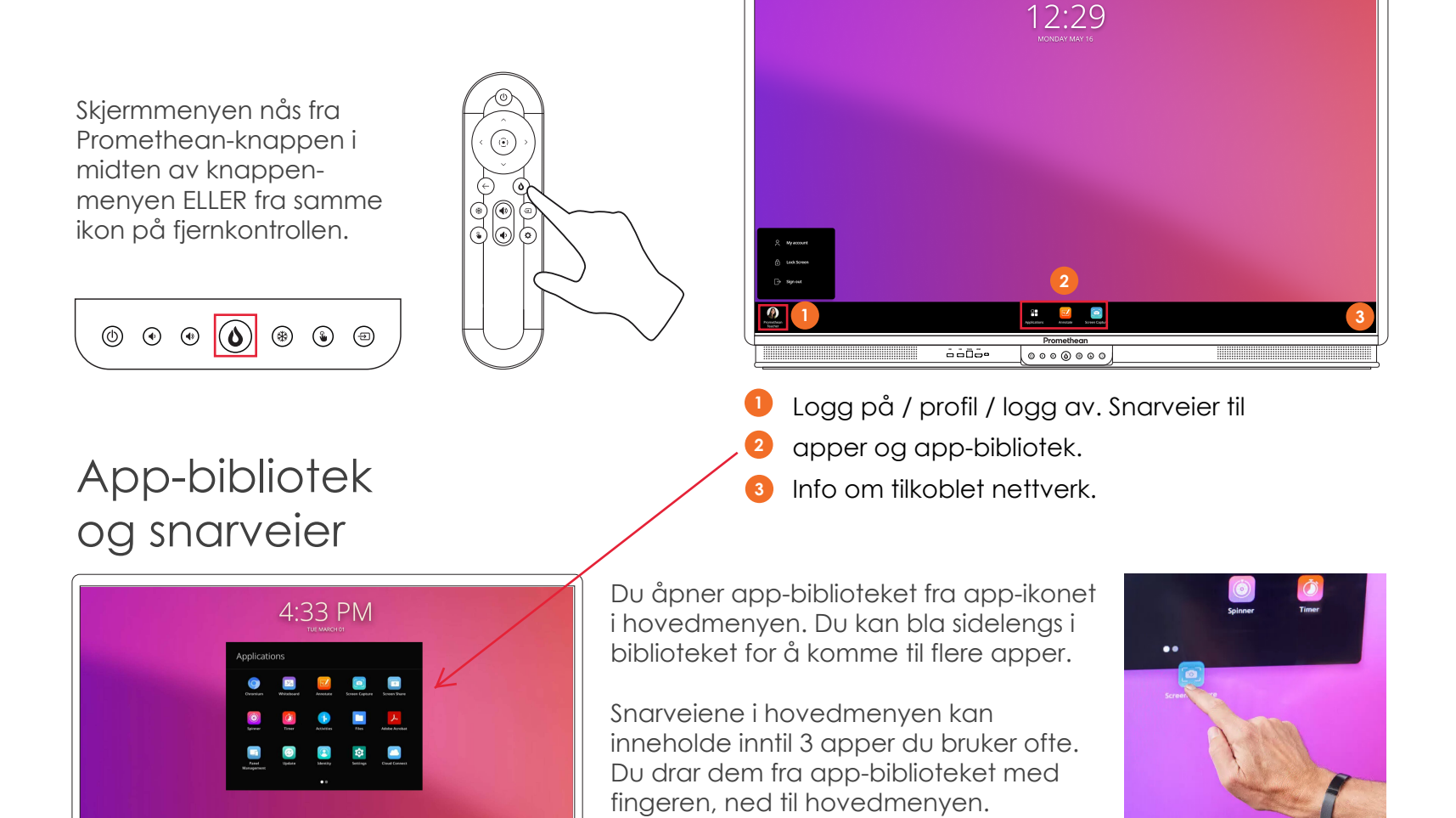

du sist hadde åpen.

En fjerde snarvei vil alltid huske appen

#### SCANDEC 2022